# Somaliland Development Assistance Database Project Information Form

#### Introduction

The purpose of aid for Somaliland is to contribute to tangible improvements in the lives of its people. Aid effectiveness means aid that yields concrete, sustainable results that makes the best possible use of resources and maximizes benefits. The Government of Som liland is improving its programs to achieve this. The aid effectiveness agenda, enshrined in the Paris Declaration on Aid Effectiveness (2005) and, more recently, through the Accra Ag inda for Action (AAA) (2008), aims at to improve the quality of the delivery, management, and use of development assistance in order to maximize its development impact or the equiviry.

The Paris Declaration on Aid Effectiveness represens a significant step towards formalizing and focusing international efforts to improve the effectiveness of aid and its contribution to development. It is premised on a partnership between donors and partner countries and defines the principles and commitments by which the principle to ensure that aid is as effective as possible.

The Ministry of National Planning and Pevelopment (MNPD) is implementing an Aid Information Management System for Somaliland Government through the creation and maintenance of an online Development Assistance (DAD).

United Nations assisted the Ministry of National Planning and Development in building Somaliland DAD, when is its implementation stage. We are working with implementing agencies in collecting information on programmes and projects that have been implemented in 2010 and those planned for 2011. The current year's (2011) data submission deadline is April 15, 2011 at 2:00pm, and the last year's (2010) data submission deadline is April 30<sup>th</sup>, 2011 at 2:00pm.

The data collected will enable a better understanding of development aid flows, and analysis of geographical and or sectoral funding gaps for Somaliland and, in so doing, will form a valueadding tool to improve coordination, monitoring and evaluation, and information sharing in engagement in Somaliland.

#### **Completing this Form**

Data is entered into DAD through an online portal. This document represents a 'portable' version of the DAD project entry facility and thus largely corresponds in content and format to the DAD online database. This form is designed to facilitate project data collection from organizations, that for whatever reason find it more suitable to communicate such information via e-mail exchange, rather than direct on-line data entry, leaving the data entry to DAD administrators.

We request that you kindly fill in the entirety of this form to the best of your ability and send a completed version back to the Somaliland DAD Administrators. The para entered onto the form will then be manually entered onto the database.

You can contact the DAD Somaliland administrator at sub. il.mc.dar@gmail.com

Some sections will require you to enter text into a 'blank' field, whilst others will ask you to choose from a preselected number of options, such as RDP Pillar or Geographic Region.

This document could also prove a user I tool and repository for Monitoring and Evaluation processes within individual organizations or agencies and has been designed partly with that in mind. You may wish to keep, copy for your records.

(Please continue cone next page)

# **Project 1: [ENTER TITLE]**

| Agency Filling in the Form | Click here to enter the name of your |  |  |
|----------------------------|--------------------------------------|--|--|
| Last Undated               | Click here to enter a date           |  |  |
|                            |                                      |  |  |
| Last Sent to DAD           | Click here to enter a date.          |  |  |
|                            |                                      |  |  |

| Contacts                    |                            |                                    |
|-----------------------------|----------------------------|------------------------------------|
| Name                        | Title                      | Email Addres                       |
| Click here to enter Contact | Click here to enter Title. | Click here to enter Email Address. |
| Name.                       |                            |                                    |
| Click here to enter Contact | Click here to enter Title. | The here to enter Email Address.   |
| Name.                       |                            |                                    |
| Click here to enter Contact | Click here to enter Tide.  | Click here to enter Email Address. |
| Name.                       |                            |                                    |

# Section A: General Information

| oject Title             | ect Title            | Proje |
|-------------------------|----------------------|-------|
| ick here to enter text. | there to enter text. | Click |
|                         | C                    |       |
| oject Codes             | ect Codes            | Proje |
| ick here to enter text. | there to enter text. | Click |

| Project Description       |
|---------------------------|
| Click here to enter text. |

| Start Date                       | End Date                       |
|----------------------------------|--------------------------------|
| Click here to select Start Date. | Click here to select End Date. |

| Implementation Status                       |
|---------------------------------------------|
| Click here to select Implementation Status. |

| Project Type                         |                         |
|--------------------------------------|-------------------------|
| Project Type                         | Project Type Percentage |
| Click here to select a Project Type. | 0%                      |
| Click here to select a Project Type. | 0%                      |
| Click here to select a Project Type. | 0%                      |
|                                      | 10.2%                   |
|                                      |                         |

|                         | RDP Pillar            |                                         |                           |
|-------------------------|-----------------------|-----------------------------------------|---------------------------|
| <b>RDP Pillar</b>       | <b>RDP Sub-Pillar</b> | RDP Su <sup>1</sup> - T <sup>1</sup> al | <b>RDP Pillar Cost or</b> |
|                         |                       | Outcon e                                | Share Percentage          |
| Click here to Select an | Click here to Select  | Clirk here to select                    | 0%                        |
| RDP Pillar.             | and RDP Sub-Pillar    | and PDP Sub-Pillar                      |                           |
|                         |                       | Outcorne.                               |                           |
| Click here to Select an | Click here to Select  | Click here to select                    | 0%                        |
| RDP Pillar.             | and RDP Sub-Pillar    | and RDP Sub-Pillar                      |                           |
|                         |                       | Outcome.                                |                           |
| Click here to Select an | Click here Select     | Click here to select                    | 0%                        |
| RDP Pillar.             | and RDF Suc Pillar    | and RDP Sub-Pillar                      |                           |
|                         |                       | Outcome.                                |                           |
|                         |                       |                                         | 100%                      |
|                         |                       | •                                       | •                         |

| Millennium Develor ment Foals |                                      |
|-------------------------------|--------------------------------------|
| Goals                         | Targets                              |
| Click here to choose a cal    | Click here to select and MDG Target. |
| Click here to choose a goal   | Click here to select and MDG Target. |
| Click here to choose a goal   | Click here to select and MDG Target. |

| OECD DAC Sector  |                              |                             |  |  |
|------------------|------------------------------|-----------------------------|--|--|
| DAC Sector       | DAC Sub-Sector               | Sector Cost, \$ or share, % |  |  |
| Choose a Sector. | Click to select a Sub-sector | 0%                          |  |  |
| Choose a Sector. | Click to select a Sub-sector | 0%                          |  |  |
| Choose a Sector. | Click to select a Sub-sector | 0%                          |  |  |
|                  |                              | 100%                        |  |  |

#### **Cross Cutting Themes**

- Capacity Building
- Human Rights and Gender
- Peacebuilding and conflict resolution

| Geographic Location         |                     |                     |  |  |
|-----------------------------|---------------------|---------------------|--|--|
| Somaliland Region           | Somaliland District | Cost, \$ or share % |  |  |
| Choose a Region             | Choose a District.  | 0%                  |  |  |
| Choose a Region             | Choose a District.  | 0%                  |  |  |
| Choose a Region             | Choose a District.  | 9%                  |  |  |
|                             |                     | 10070               |  |  |
| (Please continue to the nex | t page)             |                     |  |  |

### **Section C: Financial Information**

NOTE: The Development Assistance Database automatically calculates the exchange rate to USD on the basis of either the start date of the project, or the date listed as the commitment or expenditure date. Please either specify the original currency of your financial transactions, or enter manually as USD.

| Project Cost                                                 |                                                                                                    |               |                                                                 |                 |                                |                                                          |
|--------------------------------------------------------------|----------------------------------------------------------------------------------------------------|---------------|-----------------------------------------------------------------|-----------------|--------------------------------|----------------------------------------------------------|
| Original currency (e.g.<br>USD, Euro)<br>Commitments and Dis | Ial currency (e.g. Exchange Rate <sup>1</sup> Equivalent USI         http://www.x-rates.com/cgi-       http://www.x-rates.com/cgi-         bin/hlookup.cgi       0.00         nitments and Disbursements       \$ |               | ) (\$)                                                          |                 |                                |                                                          |
| Donor                                                        | Imple                                                                                                    | menter        | Amount Cem.<br>(Origina' Curr<br>2                              | vitted<br>ency- | r Disbursed<br>Please Specify) | Date of<br>Commitment<br>or<br>Disbursement <sup>3</sup> |
| Click here to enter<br>text.                                 | Click<br>text.                                                                                                    | here to enter | <ul> <li>Commitment</li> <li>Disbursement</li> <li>0</li> </ul> | nt<br>ent       |                                | Click here to<br>enter a date.                           |
| Click here to enter text.                                    | Chvk<br>text.                                                                                                    | ore to enter  | <ul> <li>Commitment</li> <li>Disbursement</li> <li>0</li> </ul> | nt<br>ent       |                                | Click here to<br>enter a date.                           |
| Click here to enter text.                                    | Click<br>text.                                                                                                    | here to enter | • Commitme                                                      | nt              |                                | Click here to<br>enter a date.                           |

<sup>&</sup>lt;sup>1</sup> The Development Assistance Database automatically calculates the Exchange Rate according to the **start date** of the project.

<sup>&</sup>lt;sup>2</sup> **Committed amount** – the value of the contract of the donor with implementer. Can be provided in US or any other currency, in which case it will be automatically converted into US\$ at the rate effective on the Commitment *Date.* <sup>3</sup> Commitment date - the date when contract is signed between the donor and implementer.

|                           |                           | Disbursement |                             |
|---------------------------|---------------------------|--------------|-----------------------------|
|                           |                           | 0            |                             |
| Click here to enter       | Click here to enter       |              | Click here to               |
| text.                     | text.                     | Commitment   | enter a date.               |
|                           |                           | Disbursement |                             |
|                           |                           | 0            |                             |
| Click here to enter       | Click here to enter       |              | Click here to               |
| text.                     | text.                     | • Commitment | enter a date.               |
|                           |                           |              |                             |
|                           |                           | Disbursement |                             |
|                           |                           | 0            |                             |
| Click here to enter text. | Click here to enter text. |              | Click here to enter a date. |
|                           |                           | • Commitment |                             |
|                           |                           | Disbury ment |                             |
|                           |                           | 0            |                             |
|                           |                           |              |                             |
|                           |                           | $\mathbf{V}$ |                             |
|                           |                           |              |                             |
|                           | <i>N</i> .                |              |                             |
|                           |                           |              |                             |
| C                         | <b>^</b>                  |              |                             |
|                           |                           |              |                             |
| C                         | SANK                      |              |                             |

| Expenditures                        |                                                   |                                                           |                                                |                               |                              |
|-------------------------------------|---------------------------------------------------|-----------------------------------------------------------|------------------------------------------------|-------------------------------|------------------------------|
| Organisations                       | 5                                                 |                                                           | Expenditure Information                        |                               |                              |
| <b>Donor</b><br>(Funding<br>Source) | Implementer                                       | National<br>Counterpart<br>Or Beneficiary<br>Organisation | Type of expenditure                            | Expenditure date              | Amount (specify<br>currency) |
| Click here to<br>enter Donor        | Click here to<br>enter<br>Implementing<br>Partner | Click here to enter<br>a Recipient.                       | Click here to select a Type of<br>Expenditure  | Click here to enter a tate.   | 0                            |
| Click here to<br>enter Donor        | Click here to<br>enter<br>Implementing<br>Partner | Click here to enter<br>a Recipient.                       | Click here to select a Type of Expenditure.    | • Click here to enter a date. | 0                            |
| Click here to<br>enter Donor        | Click here to<br>enter<br>Implementing<br>Partner | Click here to enter<br>a Recipient.                       | Click here to servet a Type of<br>Expenditure. | Click here to enter a date.   | 0                            |
| Click here to<br>enter Donor        | Click here to<br>enter<br>Implementing<br>Partner | Click here to exter<br>a Fecipien                         | Click here to select a Type of Expenditure.    | Click here to enter a date.   | 0                            |
| Click here to<br>enter Donor        | Click here to<br>enter<br>Implementing<br>Partner | Click here to enter<br>a Recipient.                       | Click here to select a Type of Expenditure.    | Click here to enter a date.   | 0                            |
| Click here to<br>enter Donor        | Click here to<br>enter                            | Click here to enter<br>a Recipient                        | Click here to select a Type of Expenditure.    | Click here to enter a date.   | 0                            |

|               | Implementing  |                     |                                |                       |   |
|---------------|---------------|---------------------|--------------------------------|-----------------------|---|
|               | Partner       |                     |                                |                       |   |
| Click here to | Click here to | Click here to enter | Click here to select a Type of | Click here to enter a | 0 |
| enter Donor   | enter         | a Recipient.        | Expenditure.                   | date.                 |   |
|               | Implementing  |                     |                                |                       |   |
|               | Partner       |                     |                                |                       |   |
| Click here to | Click here to | Click here to enter | Click here to select a Type of | Click here to enter a | 0 |
| enter Donor   | enter         | a Recipient.        | Expenditure.                   | iate.                 |   |
|               | Implementing  |                     |                                |                       |   |
|               | Partner       |                     |                                |                       |   |

e to select a Type 6. .ture.

## Section D: Monitoring and Evaluation

| Estimated Number of Beneficiaries   |                   |          |          |                                   |                          |             |
|-------------------------------------|-------------------|----------|----------|-----------------------------------|--------------------------|-------------|
| Beneficiary                         |                   |          |          | Estimated Number of Beneficiaries |                          |             |
| Click here to select a Beneficiary. |                   |          |          | 0                                 |                          |             |
| Click here to se                    | elect a Beneficia | ry.      |          | 0                                 |                          |             |
| Click here to se                    | elect a Beneficia | ry.      |          | 0                                 |                          |             |
| Click here to se                    | elect a Beneficia | ry.      |          | 0                                 |                          |             |
|                                     |                   |          |          |                                   |                          |             |
|                                     |                   |          |          |                                   |                          |             |
|                                     |                   |          |          |                                   |                          |             |
| Assets Transfer                     | rred by the Proje | ct       |          | - <                               | 2                        |             |
| Asset Type                          | Recipient         | Region   | No. of A | Asia                              | Value (specify currency) | Progress, % |
| Click here to                       | Click here to     | Choose a | 0        |                                   | 0                        | 0%          |
| select and an                       | enter a           | Region.  |          |                                   |                          |             |
| Asset Type.                         | Recipient         |          |          |                                   |                          |             |
|                                     | -                 |          |          |                                   |                          |             |
| Click here to                       | Click here to     | Choose   |          |                                   | 0                        | 0%          |
| select an                           | enter a           | Region.  |          |                                   |                          |             |
| Asset Type.                         | Recipient         |          |          |                                   |                          |             |
|                                     |                   |          |          |                                   |                          |             |
| Click here to                       | Click here to     | Choose a | 0        |                                   | 0                        | 0%          |
| select an                           | enter a           | Negion.  |          |                                   |                          |             |
| Asset Type.                         | Recipient         |          |          |                                   |                          |             |
|                                     |                   |          |          |                                   |                          |             |
|                                     |                   |          |          |                                   |                          |             |

| Project outputs and indicators |                                                                                                    |                                                   |                   |                 |          |
|--------------------------------|----------------------------------------------------------------------------------------------------|---------------------------------------------------|-------------------|-----------------|----------|
| Output                         | Key Performance<br>Indicator                                                                                        | Measure                                           | Baseline<br>Value | Target<br>Value | Progress |
| Click here to<br>enter text.   | Click here to<br>select a Key<br>Performance<br>Indicator <b>OR</b><br>Click here to<br>enter your own<br>indicator | Click here to<br>select a<br>measurement<br>unit. | 0.00              | 0.00            | 0%       |

| Click here to<br>enter text. | Click here to<br>select a Key<br>Performance<br>Indicator <b>OR</b><br>Click here to<br>enter your own<br>indicator | Click here to<br>select a<br>measurement<br>unit.  | 0.00 | 0.00 | 0% |
|------------------------------|----------------------------------------------------------------------------------------------------|----------------------------------------------------|------|------|----|
| Click here to<br>enter text. | Click here to<br>select a Key<br>Performance<br>Indicator <b>OR</b>                                                 | Click here to<br>select a<br>measurement<br>unit.  | 0.00 | 0.00 | 0% |
|                              | Click here to<br>enter your own<br>indicator                                                                        |                                                    |      | 1    |    |
| Click here to<br>enter text. | Click here to<br>select a Key<br>Performance<br>Indicator <b>OR</b>                                                 | Click here to<br>select a<br>measurement<br>unit.  | 0.00 | 0.00 | 0% |
|                              | Click here to<br>enter your own<br>indicator                                                                        |                                                    | K    |      |    |
| Click here to<br>enter text. | Click here to<br>select a Key<br>Performance<br>Indicator <b>OR</b>                                                 | Click here to<br>schetter<br>metsurement<br>ut it. | 0.00 | 0.00 | 0% |
|                              | Click here to<br>enter your own<br>indicator                                                                        |                                                    |      |      |    |

| Alignment to UNSAS-       |                           |                           |  |  |
|---------------------------|---------------------------|---------------------------|--|--|
| Outcome                   | Sub-Outcome               | Indicator                 |  |  |
| Click here to enter text. | Click here to enter text. | Click here to enter text. |  |  |
| Click here to enter text. | Click here to enter text. | Click here to enter text. |  |  |
| Click here to enter text. | Click here to enter text. | Click here to enter text. |  |  |
| Click here to enter text. | Click here to enter text. | Click here to enter text. |  |  |

### **Section E: Notes**

| Implementation Issues |
|-----------------------|
| Issues                |
|                       |
|                       |
|                       |
| Causes                |
|                       |
|                       |
|                       |
| " Solutions           |
|                       |
|                       |
|                       |
|                       |
|                       |
| Additional Comments   |
|                       |
|                       |
|                       |
|                       |
|                       |
|                       |
|                       |
|                       |
|                       |
|                       |
|                       |
|                       |
| P                     |